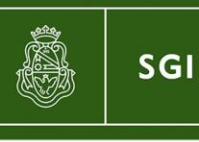

Secretaría de Gestión Institucional

# Instructivo: Colector de datos Garantías Mantenimiento Pólizas de seguro

Patrimonio Año 2017

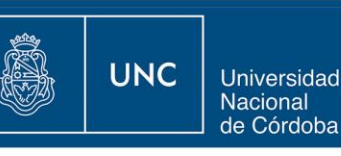

## **Colector de Datos**

El Colector de datos permite comparar la información patrimonial que se encuentra registrada en el sistema Diaguita con la obtenida de un relevamiento físico de bienes patrimoniales correspondiente a un área y ubicación física determinada.

## A) Trabajos previos para utilizar el Colector de datos

1- Crear una nueva ubicación física (Ver <u>Instructivo Áreas, Responsables Patrimoniales y Ubicaciones Físicas</u>) y transferirle todos los bienes activos del área a relevar. En nuestro ejemplo vamos a transferir todos los bienes del área 46-010-04 Dirección de Comercio Exterior a la nueva ubicación física Artigas 160 Comercio Exterior. Para que el colector de datos funcione correctamente es necesario que los bienes del área a relevar tengan una ubicación física diferente al resto de los bienes de las distintas áreas de la dependencia.

| <mark>510</mark> Diaguita 2.2.5                                      | <b>Área</b><br>SECRETARIA DE PLANIFICACIÓN Y | GESTIÓN INSTITUCIONAL     | Fecha del Servidor<br>28/07/2016 | BUL                        |  |  |  |  |
|----------------------------------------------------------------------|----------------------------------------------|---------------------------|----------------------------------|----------------------------|--|--|--|--|
| Ficha de solicitud de transferencia de bienes patrimoniales 332/2016 |                                              |                           |                                  |                            |  |  |  |  |
|                                                                      | Notas internas                               | Ver datos xml disponibles | Ver solicitud                    | Ver mapa del trámite       |  |  |  |  |
| DATOS GENERALES                                                      |                                              |                           |                                  |                            |  |  |  |  |
| Nro. solicitud: SCR:332/2016 Fecha: 28/07/2016                       |                                              |                           |                                  |                            |  |  |  |  |
| Estado: Autorizado                                                   |                                              |                           |                                  |                            |  |  |  |  |
| Área responsable origen: 46-010                                      | -04-DIRECCION DE COMERCIO EXTERIOR           | Área respo                | nsable destino: 46-010-04-DIRE   | CCION DE COMERCIO EXTERIOR |  |  |  |  |
| Ubicación física destino: ARTIGAS                                    | 160 COMERCIO EXTERIOR                        |                           |                                  |                            |  |  |  |  |
| Tipo de documentación:                                               |                                              |                           |                                  |                            |  |  |  |  |
| Ejercicio:                                                           |                                              |                           |                                  |                            |  |  |  |  |
| Número documento:                                                    |                                              |                           |                                  |                            |  |  |  |  |

2-Generar un archivo txt con los números de inventario de los bienes relevados físicamente, como el siguiente:

#### B) Colector de Datos

Ingreso a Patrimonio – "Colector de datos":

| SIUDIAGUITA 2.3.1 Ambiente<br>Producción  |      | Área<br>SECRETARIA GESTIÓN INSTITUCIONAL             |      |
|-------------------------------------------|------|------------------------------------------------------|------|
| Patrimonio Catálogos Administración Ayuda |      |                                                      |      |
| Bienes patrimoniales oniales              |      | Solicitudes de transferencia de bienes patrimoniales |      |
| Colector de datos                         | 125  | En borrador                                          | 41   |
| Impresión de etiquetas                    | 208  | Pendientes de autorización                           | 31   |
| Colector de datos                         | 2292 | Autorizadas                                          | 3928 |
| Cambios masivos de bienes                 | 139  | Anuladas                                             | 17   |
| Reportes                                  |      | Alarmas                                              |      |
| En borrador                               | 429  | Garantías próximas a vencer                          | 0    |
| Pendientes de autorización                | 0    | Pólizas de seguros próximas a vencer                 | 0    |
| Autorizadas                               | 4712 |                                                      |      |
| Anuladas                                  | 101  |                                                      |      |

Selecciono la ubicación física, el área y subo el archivo txt con los números de los bienes relevados y presiono "Importar archivo txt":

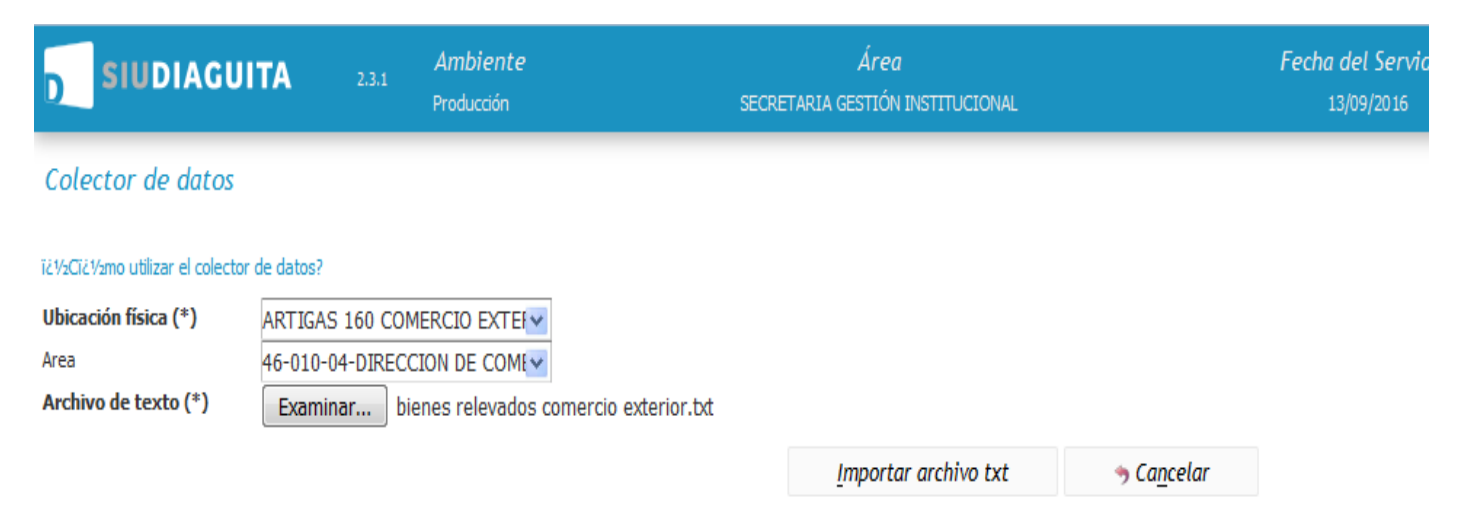

#### El colector de datos emite tres tipos de reportes:

1) Reporte de Inventario: lista los bienes que se encuentran registrados en el sistema Diaguita en el área donde se realizó el relevamiento físico de bienes.

#### Colector de datos

| Ubicación física relevada:<br>Fecha inventario: | ARTIGAS 160 COMERCIO E<br>29/07/2016 | EXTERIOR                                 |                               |                                          |
|-------------------------------------------------|--------------------------------------|------------------------------------------|-------------------------------|------------------------------------------|
| REPORTE DE INVE                                 | ENTARIO                              |                                          |                               |                                          |
| Nro. patrimonial                                | Nro. alta patrimonial                | Descripción                              | Ubicación física              | Área responsable                         |
| NUI:8100000398                                  |                                      | SILLAS DE ESCRIT COLOR HABANO MOD N7     | ARTIGAS 160 COMERCIO EXTERIOR | 46-010-04-DIRECCION DE COMERCIO EXTERIOR |
| NUI:8100023497                                  |                                      | MESAS P MAQ ESC PETERIBY                 | ARTIGAS 160 COMERCIO EXTERIOR | 46-010-04-DIRECCION DE COMERCIO EXTERIOR |
| NUI:8100023498                                  |                                      | MESAS P MAQ ESC PETERIBY                 | ARTIGAS 160 COMERCIO EXTERIOR | 46-010-04-DIRECCION DE COMERCIO EXTERIOR |
| NUI:8100023502                                  |                                      | ARMARIOS MET PTAS CORREDIZAS             | ARTIGAS 160 COMERCIO EXTERIOR | 46-010-04-DIRECCION DE COMERCIO EXTERIOR |
| NUI:8100023503                                  |                                      | FICHERO MET. 4 CAJONES                   | ARTIGAS 160 COMERCIO EXTERIOR | 46-010-04-DIRECCION DE COMERCIO EXTERIOR |
| NUI:8100023504                                  |                                      | FICHERO METALICO 4 CAJONES               | ARTIGAS 160 COMERCIO EXTERIOR | 46-010-04-DIRECCION DE COMERCIO EXTERIOR |
| NUI:8100023505                                  |                                      | FICHERO 4 C// MOD 50                     | ARTIGAS 160 COMERCIO EXTERIOR | 46-010-04-DIRECCION DE COMERCIO EXTERIOR |
| NUI:8100023543                                  |                                      | MAQ ESC ELECT OLIVETTI N 5426789         | ARTIGAS 160 COMERCIO EXTERIOR | 46-010-04-DIRECCION DE COMERCIO EXTERIOR |
| NUI:8100023559                                  |                                      | MAQ CALC ELECTR CIFRA N12817             | ARTIGAS 160 COMERCIO EXTERIOR | 46-010-04-DIRECCION DE COMERCIO EXTERIOR |
| NUI:8100027856                                  |                                      | SILLA DE ESCRIT COLOR HABANO MOD N7      | ARTIGAS 160 COMERCIO EXTERIOR | 46-010-04-DIRECCION DE COMERCIO EXTERIOR |
| NUI:8100113144                                  |                                      | SILLA CONT.FIJO REG.NEUMATICA TELA N§760 | ARTIGAS 160 COMERCIO EXTERIOR | 46-010-04-DIRECCION DE COMERCIO EXTERIOR |
| NUI:8100113145                                  |                                      | SILLA CONT.FIJO REG.NEUMATICA TELA N§760 | ARTIGAS 160 COMERCIO EXTERIOR | 46-010-04-DIRECCION DE COMERCIO EXTERIOR |
| NUI:8100117228                                  |                                      | IMPRESORA HP LASER JET 1100 A            | ARTIGAS 160 COMERCIO EXTERIOR | 46-010-04-DIRECCION DE COMERCIO EXTERIOR |
| NUI:8100119254                                  |                                      | MONITOR COLOR 15" COMPAQ V 510 B         | ARTIGAS 160 COMERCIO EXTERIOR | 46-010-04-DIRECCION DE COMERCIO EXTERIOR |
| NUI:8100119306                                  |                                      | COMPAQ DESKPRO EP 6600+I810E/13500 W/CD  | ARTIGAS 160 COMERCIO EXTERIOR | 46-010-04-DIRECCION DE COMERCIO EXTERIOR |
| NUI:8100147327                                  |                                      | MONITOR SAMSUNG 17 793S                  | ARTIGAS 160 COMERCIO EXTERIOR | 46-010-04-DIRECCION DE COMERCIO EXTERIOR |
| NUI:8100155568                                  |                                      | IMPRESORA HP1020                         | ARTIGAS 160 COMERCIO EXTERIOR | 46-010-04-DIRECCION DE COMERCIO EXTERIOR |
| NUI:8100197950                                  |                                      | CPU MICRO INTEL CORE I3 2100             | ARTIGAS 160 COMERCIO EXTERIOR | 46-010-04-DIRECCION DE COMERCIO EXTERIOR |
| NUI:8100197951                                  |                                      | CPU MICRO INTEL CORE I3 2100             | ARTIGAS 160 COMERCIO EXTERIOR | 46-010-04-DIRECCION DE COMERCIO EXTERIOR |
| NUI:8100197952                                  |                                      | MONITOR SAMSUNG 19" LED                  | ARTIGAS 160 COMERCIO EXTERIOR | 46-010-04-DIRECCION DE COMERCIO EXTERIOR |
| NUI:8100197953                                  |                                      | MONITOR SAMSUNG 19" LED                  | ARTIGAS 160 COMERCIO EXTERIOR | 46-010-04-DIRECCION DE COMERCIO EXTERIOR |
|                                                 |                                      | Fr                                       | ncontrados 21 registros       |                                          |

2) Reporte de bienes en el sistema no relevados: lista los bienes registrados en el sistema diaguita en el área donde se realizó el relevamiento físico de bienes pero que no fueron relevados, es decir no se encuentran físicamente en el área. A partir de este reporte debemos determinar en qué área se encuentran estos bienes.

| BIENES EN EL SIS | STEMA NO RELEVADOS    |                                          |                               |                                          |
|------------------|-----------------------|------------------------------------------|-------------------------------|------------------------------------------|
| Nro. patrimonial | Nro. alta patrimonial | Descripción                              | Ubicación física              | Área responsable                         |
| NUI:8100023559   |                       | MAQ CALC ELECTR CIFRA N12817             | ARTIGAS 160 COMERCIO EXTERIOR | 46-010-04-DIRECCION DE COMERCIO EXTERIOR |
| NUI:8100027856   |                       | SILLA DE ESCRIT COLOR HABANO MOD N7      | ARTIGAS 160 COMERCIO EXTERIOR | 46-010-04-DIRECCION DE COMERCIO EXTERIOR |
| NUI:8100113144   |                       | SILLA CONT.FIJO REG.NEUMATICA TELA N§760 | ARTIGAS 160 COMERCIO EXTERIOR | 46-010-04-DIRECCION DE COMERCIO EXTERIOR |
| NUI:8100113145   |                       | SILLA CONT.FIJO REG.NEUMATICA TELA N§760 | ARTIGAS 160 COMERCIO EXTERIOR | 46-010-04-DIRECCION DE COMERCIO EXTERIOR |
| NUI:8100117228   |                       | IMPRESORA HP LASER JET 1100 A            | ARTIGAS 160 COMERCIO EXTERIOR | 46-010-04-DIRECCION DE COMERCIO EXTERIOR |
| NUI:8100119254   |                       | MONITOR COLOR 15" COMPAQ V 510 B         | ARTIGAS 160 COMERCIO EXTERIOR | 46-010-04-DIRECCION DE COMERCIO EXTERIOR |
| NUI:8100119306   |                       | COMPAQ DESKPRO EP 6600+I810E/13500 W/CD  | ARTIGAS 160 COMERCIO EXTERIOR | 46-010-04-DIRECCION DE COMERCIO EXTERIOR |
| NUI:8100147327   |                       | MONITOR SAMSUNG 17 793S                  | ARTIGAS 160 COMERCIO EXTERIOR | 46-010-04-DIRECCION DE COMERCIO EXTERIOR |
| NUI:8100155568   |                       | IMPRESORA HP1020                         | ARTIGAS 160 COMERCIO EXTERIOR | 46-010-04-DIRECCION DE COMERCIO EXTERIOR |
| NUI:8100197950   |                       | CPU MICRO INTEL CORE I3 2100             | ARTIGAS 160 COMERCIO EXTERIOR | 46-010-04-DIRECCION DE COMERCIO EXTERIOR |
| NUI:8100197951   |                       | CPU MICRO INTEL CORE I3 2100             | ARTIGAS 160 COMERCIO EXTERIOR | 46-010-04-DIRECCION DE COMERCIO EXTERIOR |
| NUI:8100197952   |                       | MONITOR SAMSUNG 19" LED                  | ARTIGAS 160 COMERCIO EXTERIOR | 46-010-04-DIRECCION DE COMERCIO EXTERIOR |
| NUI:8100197953   |                       | MONITOR SAMSUNG 19" LED                  | ARTIGAS 160 COMERCIO EXTERIOR | 46-010-04-DIRECCION DE COMERCIO EXTERIOR |
|                  |                       | Encontrados                              | 13 registros                  |                                          |

 Reporte de bienes relevados faltantes en el sistema: lista los bienes que no se encuentran registrados en el sistema diaguita en el área donde se realizó el relevamiento y si fueron relevados, es decir que se encuentran físicamente en el área.

| <b>BIENES RELEVA</b>  | DOS FALTANTES EN EL S | ISTEMA                   |                         |                          |                             |                    |       |
|-----------------------|-----------------------|--------------------------|-------------------------|--------------------------|-----------------------------|--------------------|-------|
| Nro. patrimonial      | Nro. alta patrimonial | Descripción              | Ubicación fís           | ica /                    | Área responsable            |                    | Todos |
| NUI:8100040926        |                       | MESADA FORMICA 2,20 X 0  | ,60 ARTIGAS 16          | 0 - D.TESORERIA          | 46-010-01-DIRECCIÓN DE TESC | DRERIA             |       |
| NUI:8100041005        |                       | CALCULADORA MONROE 5     | '3 № 26251 ARTIGAS 16   | 0 - D.TESORERIA          | 46-010-01-DIRECCIÓN DE TESC | DRERIA             |       |
| NUI:8100197933        |                       | CPU MINI ITX T3500       | ARTIGAS 16              | 0 - OFICINA SECRETARIA   | 46-001-OFICINA SECRETARIA   |                    |       |
| NUI:8100197934        |                       | CPU MINI ITX T3500       | ARTIGAS 16              | 0 - OFICINA SECRETARIA   | 46-001-OFICINA SECRETARIA   |                    |       |
| NUI:8100225334        | SRB: 1045/2014        | PC NORTH KANJI I5 4460 8 | GB ARTIGAS 16           | 0                        | 46-019-DIR.GRAL.DE TECNOLC  | IGIAS INFORMATICAS |       |
| NUI:8100225333        | SRB: 1045/2014        | PC NORTH KANJI I5 4460 8 | GB ARTIGAS 16           | 0                        | 46-019-DIR.GRAL.DE TECNOLC  | IGIAS INFORMATICAS |       |
|                       |                       |                          | Encontrados 6           | registros                |                             |                    |       |
| () <u>G</u> enerar tr | ansferencia           |                          |                         |                          |                             |                    |       |
|                       |                       | ⇒ <u>V</u> olver         | 🔀 Reporte de Inventario | 🔀 Reporte de Diferencias | ⇒ Ca <u>n</u> celar         |                    |       |

Si existen bienes que pertenecen a otras dependencias dentro del listado de bienes relevados, el sistema no los va a mostrar en el Reporte de bienes relevados faltantes en el sistema. En este caso tendrán que solicitar la transferencia a la Dirección de Patrimonio de la SGI.

Se pueden imprimir el Reporte de Inventario y el de Diferencias en formato pdf.

A partir del último reporte, el sistema permite transferir automáticamente estos bienes al área correspondiente. Para lo cual debo seleccionar los bienes a transferir y apretar el botón de "Generar transferencia":

| BIENES RELEV        | ADOS FALTANTES EN EL S | ISTEMA                          |                                   |                                             |       |
|---------------------|------------------------|---------------------------------|-----------------------------------|---------------------------------------------|-------|
| Nex externation     | Neo alta antoimenial   | Decementa                       | Ukin ida Kim                      | í                                           | Todos |
|                     | ivro, aita patrimoniai |                                 |                                   |                                             |       |
| NUI:8100040920      |                        | CALCULADORA MONROE 573 Nº 26251 | ARTIGAS 160 - D. TESORERIA        | 46-010-01-DIRECCIÓN DE TESORERIA            | V     |
| NUI:8100197933      |                        | CPU MINI ITX T3500              | ARTIGAS 160 - OFICINA SECRETARIA  | 46-001-OFICINA SECRETARIA                   |       |
| NUI:8100197934      |                        | CPU MINI ITX T3500              | ARTIGAS 160 - OFICINA SECRETARIA  | 46-001-OFICINA SECRETARIA                   | V     |
| NUI:8100225334      | SRB: 1045/2014         | PC NORTH KANJI I5 4460 8GB      | ARTIGAS 160                       | 46-019-DIR.GRAL.DE TECNOLOGIAS INFORMATICAS | V     |
| NUI:8100225333      | SRB: 1045/2014         | PC NORTH KANJI I5 4460 8GB      | ARTIGAS 160                       | 46-019-DIR.GRAL.DE TECNOLOGIAS INFORMATICAS | V     |
|                     |                        |                                 | Encontrados 6 registros           |                                             |       |
| 🕃 <u>G</u> enerar t | ransferencia           |                                 |                                   |                                             |       |
|                     |                        | ⇒ <u>V</u> olver 🔂 Report       | e de Inventario 🔂 Reporte de Dife | erencias 🦻 Ca <u>n</u> celar                |       |
|                     |                        |                                 |                                   |                                             |       |

Si bien los bienes se encuentran registrados en distintas áreas responsables, el sistema selecciona como área de origen la primera que aparece en el reporte y como área de destino la dependencia, en nuestro caso Secretaría de Gestión Institucional:

| Ficha de solicitud de | transferencia de bienes | patrimoniales S/N |
|-----------------------|-------------------------|-------------------|
|-----------------------|-------------------------|-------------------|

| Modificar datos                                           | Finalizar carga Notas internas Ver datos xml disponibles Impresion registros<br>Ver solicitud Ver mapa del trámite |
|-----------------------------------------------------------|----------------------------------------------------------------------------------------------------|
| DATOS GENERALES                                           |                                                                                                    |
| Nro. solicitud: S/N                                       | Fecha: 29/07/2016                                                                                                  |
| Estado: Borrador                                          |                                                                                                    |
| Área responsable origen: 46-010-01-DIRECCIÓN DE TESORERIA | Área responsable destino: SECRETARIA GESTIÓN INSTITUCIONAL                                                         |
| Ubicación física destino:                                 |                                                                                                    |
| l'ipo de documentación:                                   |                                                                                                    |
| Ejercicio:                                                |                                                                                                    |
| Número documento:                                         |                                                                                                    |
|                                                           |                                                                                                    |

| BIENES PATRIMONIALES |                                       |        |
|----------------------|---------------------------------------|--------|
| Nro. patrimonial     | Descripción del bien                  | Estado |
| NUI:8100040926       | MESADA FORMICA 2,20 X 0,60            | Bueno  |
| NUI:8100041005       | CALCULADORA MONROE 573 Nº 26251       | Bueno  |
| NUI:8100197933       | CPU MINI ITX T3500                    | Bueno  |
| NUI:8100197934       | CPU MINI ITX T3500                    | Bueno  |
| NUI:8100225333       | PC NORTH KANJI I5 4460 8GB            | Bueno  |
| NUI:8100225334       | PC NORTH KANJI I5 4460 8GB            | Bueno  |
|                      |                                       |        |
|                      | Imprimir <u>H</u> istórico de cambios |        |

Por lo tanto es necesario cambiar esta última por el área donde se realizó el relevamiento, en nuestro ejemplo 46-010-04-Dirección de Comercio Exterior:

| Ficha de solicitud de transferencia de bienes patrimoniales S                                              | \$/N                                                                         |
|----------------------------------------------------------------------------------------------------|------------------------------------------------------------------------------|
| Modificar datos                                                                                            | Finalizar carga Notas internas Ver datos xml disponibles Impresion registros |
|                                                                                                    | Ver solicitud Ver mapa del tràmite                                           |
| DATOS GENERALES                                                                                            |                                                                              |
| Nro. solicitud: S/N                                                                                        | Fecha: 29/07/2016                                                            |
| Estado: Borrador<br>Área responsable origen: 46-010-01-DIRECCIÓN DE TESORERIA<br>Ubicación física destino: | Área responsable destino: 46-010-04-DIRECCION DE COMERCIO EXTERIOR           |
| Tipo de documentación:<br>Ejercicio:                                                                       |                                                                              |
| Número documento:                                                                                          |                                                                              |
|                                                                                                    |                                                                              |
| BIENES PATRIMONIALES                                                                                       |                                                                              |

| Nro. patrimonial | Descripción del bien            | Estado |
|------------------|---------------------------------|--------|
| NUI:8100040926   | MESADA FORMICA 2,20 X 0,60      | Bueno  |
| NUI:8100041005   | CALCULADORA MONROE 573 Nº 26251 | Bueno  |
| NUI:8100197933   | CPU MINI ITX T3500              | Bueno  |
| NUI:8100197934   | CPU MINI ITX T3500              | Bueno  |
| NUI:8100225333   | PC NORTH KANJI I5 4460 8GB      | Bueno  |
| NUI:8100225334   | PC NORTH KANJI IS 4460 8GB      | Bueno  |

Finalmente debo autorizar la solicitud de transferencia generada para que los bienes pasen al área relevada.

### <u>Garantías</u>

Esta funcionalidad permite agregar los datos relacionados con la garantía de los bienes que se encuentran registrados en el sistema Diaguita.

A) Primero debo ingresar a la ficha del bien y seleccionar la opción "Garantías":

| () diaguita. <b>unc.edu.ar</b> /spgi/diaguita,                                                                                    | /aplicacion.php?ah=st57961dd23518e&ai=diaguita       | 103000031&id_bien_patrimonia | l=500307                      | C Q Buscar    |                           | \$                 |
|----------------------------------------------------------------------------------------------------|------------------------------------------------------|------------------------------|-------------------------------|---------------|---------------------------|--------------------|
| <mark>510</mark> Diaguita 225                                                                                                    | <b>Área</b><br>SECRETARIA DE PLANIFICACIÓN Y GESTIÓN | I INSTITUCIONAL              | Fecha del Servi<br>25/07/2016 | idor          |                           | L<br>BULACIO MARIA |
| Ficha bien patrimonial 810022                                                                                                    | 9942                                                 |                              |                               |               |                           |                    |
|                                                                                                    | Garantias Modificar data<br>Notas internas           | os Asociar p<br>Ver etiqueta | óliza<br>Ver amortizacione    | Mantenimiento | Ver datos xml<br>er ficha | disponibles        |
| 🖞 Búsqueda rápida 🛛 Texto a filtr                                                                                                 | ar o (*) para ver todo.                              |                              |                               |               | ۷                         |                    |
| Nro. patrimonial: NUI:8100229942<br>Descripción del bien: SISTEMA DE MONIT<br>Número de serie:<br>Código de barras:<br>8100229942 | OREO EQUIPO 2 CON 4 CAMARAS                          | Imagen del                   | bien:                         |               |                           |                    |

# Luego Selecciono "Nueva"

| SIUDIAGUITA           | 2.3.1 | <i>Ambiente</i><br>Producción | <i>Área</i><br>SECRETARIA DE PLANIFICACIÓN Y GESTIÓN INSTITUCIONAL | Fecha del Servidor<br>29/07/2016 |
|-----------------------|-------|-------------------------------|--------------------------------------------------------------------|----------------------------------|
| Garantias             |       |                               |                                                                    |                                  |
| No hay datos cargados |       |                               |                                                                    |                                  |
|                       |       |                               | 🗐 nueva 🦘 <u>C</u> ancela                                          | r                                |

# Completo los datos referidos a la garantía del bien y selecciono "Agregar"

| Garantias               |                                                     |                   |  |
|-------------------------|-----------------------------------------------------|-------------------|--|
| Nro patrimonial:        | NUI:8100229942                                      |                   |  |
| Tipo de Garantía: (*)   | Legal                                               | •                 |  |
| Fecha inicio:           | 29/07/2016                                          |                   |  |
| Fecha de Vencimiento:   | 29/07/2017                                          |                   |  |
| Estado: (*)             | Activo                                              | •                 |  |
| Otorgado por: (*)       | Vendedor                                            | •                 |  |
| Proveedor Garantía: (*) | EL AUDITOR S.A. (30-56029879-6) EQUIPO DE OFICINA Y | MUEBLES 💌         |  |
| Adjuntar Garantía:      | Examinar No se seleccionó un archivo.               |                   |  |
| Exige Mantenimiento:    |                                                     |                   |  |
|                         |                                                     | 🕗 <u>A</u> gregar |  |
|                         |                                                     |                   |  |

| SIUDIAGUITA        | 2.3.1 | Ambiente<br>Producción | Área<br>Secretaria de planificación y gestión institucional | Fecha del Ser<br>29/07/2014 | vidor<br>5        | Usuario<br>Bulacio Maria Laura (27288496) |
|--------------------|-------|------------------------|-------------------------------------------------------------|-----------------------------|-------------------|-------------------------------------------|
| Garantias          |       |                        |                                                             |                             |                   |                                           |
| Proveedor garantía |       | Tipo de garantía       | Otorgado por                                                | Estado                      | Fecha vencimiento |                                           |
| EL AUDITOR S.A.    |       | Legal                  | Vendedor                                                    | Activo                      | 29/07/2017        | Q                                         |
|                    |       |                        | 🗐 nueva , <u>C</u> ancelar                                  |                             |                   |                                           |

B) Puedo filtrar los bienes con garantía ingresando a "Patrimonio-Bienes Patrimoniales" y seleccionar en "Bienes con garantía" sólo con garantía:

| Motivo de alta       | es igual a | SELECCIONE                                                                         |   | ]]]] |
|----------------------|------------|------------------------------------------------------------------------------------|---|------|
| Número de serie      | contiene   |                                                                                    |   | Ī    |
| Proveedor            | es igual a | · Texto a filtrar o (*) para ver to(❤                                              | _ | Ī    |
| Fecha de factura     | es igual a | •                                                                                  |   | Ī    |
| Número de factura    | contiene • | •                                                                                  |   | Ī    |
| Expediente           | contiene • | •                                                                                  |   | Ī    |
| Motivo de baja       | es igual a | SELECCIONE                                                                         | ] | ĪII  |
| Fecha de baja        | es igual a |                                                                                    |   | ĪII  |
| Responsable de uso   | es igual a | <ul> <li>Texto a filtrar o (*) para ver to</li> </ul>                              |   | Ī    |
| Bienes con garantía  | es igual a | <ul> <li>Sólo con Garantía</li> <li>Sólo sin Garantía</li> <li>Todos</li> </ul>    |   | Ī    |
| Titularidad del bien | es igual a | <ul> <li>Bienes propios</li> <li>Bienes de terceros</li> <li>Todos</li> </ul>      |   | Ī    |
| Titular del bien:    | es igual a | Texto a filtrar o (*) para ver todo.                                               | * | ĪII  |
| Bienes asegurados:   | es igual a | <ul> <li>Sólo asegurados</li> <li>Soló los no asegurados</li> <li>Todos</li> </ul> |   | Ī    |

# El sistema lista todos los bienes que tienen garantía registrada:

| 👗 🗙 Az         |                                                    |                               |                                                        |                       |                      |                         |                     |                                                                |           |                          |             |                                                  |              |             |                                 |                     |                    |                                |
|----------------|----------------------------------------------------|-------------------------------|--------------------------------------------------------|-----------------------|----------------------|-------------------------|---------------------|----------------------------------------------------------------|-----------|--------------------------|-------------|--------------------------------------------------|--------------|-------------|---------------------------------|---------------------|--------------------|--------------------------------|
| Nro. 🔺         | <ul> <li>Nro. alta</li> <li>patrimonial</li> </ul> | Nro. 🔺<br>baja<br>patrimonial | ▲▼<br>Descripción                                      | Ubicación 🔺           | Área 🔺               | ▲▼<br>Motivo<br>de alta | <b>▲▼</b><br>Estado | Catálogo                                                       | ا<br>۸۳ ( | ▲▼<br>Número<br>de serie | Valor 🔺     | <ul> <li>Fecha</li> <li>Incorporación</li> </ul> | Amortización | Valor 🔺     | <ul> <li>Motivi baia</li> </ul> | Fecha<br>de<br>baia | Número<br>anterior | ▲▼<br>Expediente               |
| NUI:8100229942 | 2 SRB:820/2015                                     |                               | CAMARA<br>EXTERIOR<br>C700<br>IR20CCD<br>SONY<br>5MM 7 | RODRIGUEZ<br>PE¥A 285 | 34-011-<br>DIRECCION | SIGECO                  | Bueno               | 4.3.4.00000 -<br>EQUIPO DE<br>COMUNICACIONE<br>Y SEÃ'ALAMIENTO | 3S<br>)   |                          | \$ 1.269,55 | 28/10/2015                                       | \$ 126,96    | \$ 1.142,60 |                                 | ,                   |                    | 52294-<br>34000P0069<br>- 2015 |
|                |                                                    |                               |                                                        |                       |                      |                         |                     |                                                                |           |                          | \$ 1.269,55 |                                                  |              | \$ 1.142,6  | )                               |                     |                    |                                |
|                |                                                    |                               |                                                        |                       |                      |                         | {                   | Encontrado 1 regi                                              | stro      |                          |             |                                                  |              |             |                                 |                     |                    |                                |

⇒ <u>V</u>olver

Ingresando a la ficha del bien a través del nº de inventario selecciono "Garantias"; de esta manera puedo ver los datos cargados anteriormente:

| SIUDIAGUITA        | Ambiente<br>2.3.1<br>Producción | Área<br>Secretaria gestión institucional |                    | Fecha del Servidor<br>03/08/2016 | Usuario<br>BULACIO MARIA LAURA (2728849 |
|--------------------|---------------------------------|------------------------------------------|--------------------|----------------------------------|-----------------------------------------|
| Garantias          |                                 |                                          |                    |                                  |                                         |
| Proveedor garantía | Tipo de garantía                | Otorgado por                             | Estado             | Fecha vencimiento                |                                         |
| EL AUDITOR S.A.    | Legal                           | Vendedor                                 | Activo             | 29/07/2017                       | Q                                       |
|                    |                                 | 🗐 nueva                                  | ⇒ <u>C</u> ancelar |                                  |                                         |
| Ingresando a la    | lupa 🔍 pu                       | edo modificar o elimin                   | ar los datos de    | e la garantía.                   |                                         |

C) En "Alarmas" del menú principal puedo ver las "Garantías próximas a vencer":

| Alarmas                              |   |
|--------------------------------------|---|
| Garantías próximas a vencer          | 3 |
| Pólizas de seguros próximas a vencer | 0 |

| Ambiente   | Área                             | Fecha del Servidor | Usuario             |
|------------|----------------------------------|--------------------|---------------------|
| Producción | SECRETARIA GESTIÓN INSTITUCIONAL | 14/09/2016         | BULACIO MARIA LAURA |

# Listado detallado por concepto

| LISTADO DE GARANTÍAS POR VENCER |                  |                      |            |              |                        |        |  |  |
|---------------------------------|------------------|----------------------|------------|--------------|------------------------|--------|--|--|
| Nro patrimonial                 | Tipo de garantía | Fecha de vencimiento |            | Otorgado por | Proveedor garantía     | Estado |  |  |
|                                 | Legal            |                      | 18/09/2016 | Importador   | NORTH COMPUTERS S.R.L. | Activo |  |  |
|                                 | Legal            |                      | 18/09/2016 | Vendedor     | EL AUDITOR S.A.        | Activo |  |  |
| NUI:8100165619                  | Extendida        |                      | 18/09/2016 | Vendedor     | EL AUDITOR S.A.        | Activo |  |  |
|                                 |                  |                      |            |              |                        |        |  |  |

🤊 Volver

Sólo podré ingresar a las garantías relacionadas a los bienes patrimoniales pertenecientes a mi dependencia, aunque se listaran todas las garantías por vencer registradas en el sistema.

#### Mantenimiento de bienes.

Esta funcionalidad permite agregar los datos relacionados con el mantenimiento que es necesario realizar a los bienes que se encuentran registrados en el sistema Diaguita.

A) Debo ingresar a la ficha del bien y seleccionar la opción "Mantenimiento":

| <mark>510</mark> Diaguita         | 2.2.5         | SECRETAR      | Área<br>SECRETARIA DE PLANIFICACIÓN Y GESTIÓN INSTITUCIONAL |                 |              |                | Fecha del Servidor<br>29/04/2016 |               |           | BULACIO MAF          |
|-----------------------------------|---------------|---------------|-------------------------------------------------------------|-----------------|--------------|----------------|----------------------------------|---------------|-----------|----------------------|
| Ficha bien patrimonial 8100154371 |               |               |                                                             |                 |              |                |                                  |               |           |                      |
|                                   |               | Garantias     |                                                             | Modificar datos |              | Asociar póliz  | a                                | Mantenimiento | Ver d     | atos xml disponibles |
|                                   |               |               | Notas internas                                              |                 | Ver etiqueta |                | Ver amortizacione                | 5             | Ver ficha |                      |
| 🖞 Búsqueda rápida                 | Texto a filtr | ar o (*) para | ver todo.                                                   |                 |              |                |                                  |               | •         |                      |
| Nro. patrimonial: NUI:8           | 100154371     |               |                                                             |                 | I            | magen del bier | ı: 🕞                             |               |           |                      |
|                                   |               |               |                                                             |                 |              |                |                                  |               |           |                      |
|                                   |               |               |                                                             |                 |              |                |                                  |               |           |                      |
|                                   |               |               |                                                             |                 |              |                | l                                |               |           |                      |

## Luego selecciono "Nuevo":

| SIUDIAGUITA           | 2.3.2 | <i>Ambiente</i><br>Producción | Área<br>SECRETARIA DE GESTION INSTITUCIONAL | Fecha del Servidor<br>19/10/2016 | Usuario<br>Bulacio maria laura (2 |
|-----------------------|-------|-------------------------------|---------------------------------------------|----------------------------------|-----------------------------------|
| Mantenimiento         |       |                               |                                             |                                  |                                   |
| No hay datos cargados |       |                               |                                             |                                  |                                   |
|                       |       |                               | 📀 Nuevo                                     | € Volver                         |                                   |

#### Completo los datos del mantenimiento y selecciono "Agregar":

| SIV Diaguita 2.2.                                                                                                    | 5<br>SECRETARIA DE PLANIF                                                                                                    | <i>Área</i><br>ICACIÓN Y GESTIÓN INSTITUC | IONAL           | Fecha del Servidor<br>29/04/2016               |
|----------------------------------------------------------------------------------------------------|----------------------------------------------------------------------------------------------------|-------------------------------------------|-----------------|------------------------------------------------|
| Mantenimiento                                                                                                    |                                                                                                    |                                           |                 |                                                |
| Número patrimonial:<br>Tipo de mantenimiento: (*)<br>Subtipo de mantenimiento: (*)<br>Fecha de mantenimiento: (*)<br>Tipo de costo: (*)<br>Costo: (*)<br>Costo a cargo: (*)<br>Estado: (*) | NUI:8100154371<br><i>Correctivo</i><br><i>Inmediato</i><br><i>29/04/2016</i><br><i>Mano de Obra</i><br>\$ 2.500,00<br><i>Propio</i><br><i>Activo</i> | •<br>•<br>•<br>•                          |                 |                                                |
| Detalle de mantenimiento:<br>Adjuntar documentación:                                                                                                    | Reparación de CPU porque dejó de fun<br>Examinar No se seleccionó un archivo.                                                                        | cionar<br>.:                              | <u>Ag</u> regar | Ca <u>n</u> celar                              |
| <mark>SIU</mark> Diaguita 225                                                                                                    | Área<br>Secretaria de planificación y gestión institucional                                                                                          | Fecha del Servidor<br>29/04/2016          |                 | Usuario X<br>BULACIO MARIA LAURA (27288496116) |
| Mantenimiento                                                                                                    |                                                                                                    |                                           |                 |                                                |
| Número de mantenimiento                                                                                                    | Fecha                                                                                                    | Tipo                                      | Subtitpo        | Costo                                          |
| 3                                                                                                    | 29/04/2016                                                                                                    | Correctivo                                | Inmediato       | \$ 2.500,00                                    |

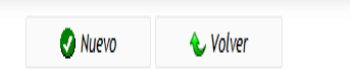

B) Para buscar, modificar o agregar el "Tipo de mantenimiento" y el "subtipo de Mantenimiento" debo ingresar a "Administración-Tablas maestras patrimonio-Tipos de Mantenimiento/Subtipos de Mantenimiento"

| Patrimonio Catálogos Administración              |                                       |                                               |     |
|--------------------------------------------------|---------------------------------------|-----------------------------------------------|-----|
| Tablas maestras generale                         | • • • • • • • • • • • • • • • • • • • |                                               |     |
| Solicitudes alta de bie Tablas maestras patrimon | Tipos de pólizas de seguros           | udes de transferencia de bienes patrimoniales | E 🔍 |
| En borrador Usuarios                             | Ubicaciones físicas                   | ador                                          | 3   |
| Pendientes de autorización                       | Tipos de Mantenimiento                | ntes de autorización                          | 1   |
| Autorizadas                                      | Subtipos de Mantenimiento             | adas                                          | 124 |
| Anuladas                                         | J                                     | and as                                        | 1   |
|                                                  |                                       |                                               |     |
| Altas de bienes patrimoniales                    | С,                                    | Alarmas                                       |     |
| En borrador                                      | 0                                     | Garantías próximas a vencer                   | 1   |
| Pendientes de autorización                       | 0                                     | Pólizas de seguros próximas a vencer          | 1   |
| Autorizadas                                      | 45                                    |                                               |     |
| Anuladas                                         | 2                                     |                                               |     |

#### Tipos de Mantenimiento

| Tipo de mantenimiento | Estado |   |
|-----------------------|--------|---|
| Actualización         | Activo | Q |
| Preventivo            | Activo | Q |
| Correctivo            | Activo | Q |
|                       |        | _ |

Hagregar <u>S</u>Volver

#### Subtipos de Mantenimiento

| Subtipo de mantenimiento | Tipo de mantenimiento padre | Estado        |
|--------------------------|-----------------------------|---------------|
| Actualización            | Actualización               | Actualización |
| Oportunidad              | Preventivo                  | Oportunidad   |
| Predictivo               | Preventivo                  | Predictivo    |
| Programado               | Preventivo                  | Programado    |
| Diferido                 | Correctivo                  | Diferido      |
| Inmediato                | Correctivo                  | Inmediato     |
|                          | ₩ <u>Ag</u> regar           |               |

# B1) Para agregar el tipo de mantenimiento debo completar el nombre y el estado

| Tipos de Mantenin        | iiento                                |                                |   |
|--------------------------|---------------------------------------|--------------------------------|---|
| Nombre (*)               | Mantenimiento programado              |                                |   |
| Estado (*)               | Activo                                |                                |   |
|                          | 📀 <u>A</u> gregar 🔥 Ca <u>n</u> celar |                                |   |
|                          |                                       |                                |   |
|                          |                                       | Desarrollado por SIU 2010-2016 |   |
| Tipos de Mantenimiento   |                                       |                                |   |
| Tipo de mantenimiento    |                                       | Estado                         |   |
| Mantenimiento programado |                                       | Activo                         | Q |

| Actualización | Activo | Q |
|---------------|--------|---|
| Preventivo    | Activo | Q |
| Correctivo    | Activo | Q |

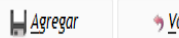

⇒ <u>V</u>olver

B2) Para agregar el subtipo de mantenimiento debo completar el nombre del subtipo de mantenimiento, el estado y a qué tipo de mantenimiento corresponde

# Subtipos de Mantenimiento

| Nombre (*)        |       | mantenimiento   | anual  |                     |   |
|-------------------|-------|-----------------|--------|---------------------|---|
| Estado (*)        |       | Activo          |        |                     | • |
| Tipo mantenimient | o (*) | Mantenimiento   | orogra | amado               | • |
|                   |       | <u>A</u> gregar |        | 👆 Ca <u>n</u> celar |   |

| SIUDIACUITA               | 2.3.2 | <i>Ambiente</i><br>Producción | Área<br>Secretaria de Gestion Institucional | Fecha del Servidor<br>19/10/2016 | Usuario X<br>BULACIO MARIA LAURA (27288496116) |
|---------------------------|-------|-------------------------------|---------------------------------------------|----------------------------------|------------------------------------------------|
| `ubtipos de Mantenimiento |       |                               |                                             |                                  |                                                |
| Subtipo de mantenimiento  |       |                               | Tipo de mantenimiento padre                 | Estado                           |                                                |
| mantenimiento anual       |       |                               | mantenimiento programado                    | mantenimiento anual              | <u>_</u>                                       |
| cambio de pieza           |       |                               | reparacion                                  | cambio de pieza                  | <u>_</u>                                       |
| Actualización             |       |                               | Actualización                               | Actualización                    | <u>_</u>                                       |
| Oportunidad               |       |                               | Preventivo                                  | Oportunidad                      |                                                |
| Predictivo                |       |                               | Preventivo                                  | Predictivo                       | <u>_</u>                                       |
| Programado                |       |                               | Preventivo                                  | Programado                       | 9                                              |

Hagregar 👌 Cancelar

C) Puedo filtrar los bienes con mantenimiento ingresando a "Patrimonio - Bienes Patrimoniales" y seleccionar en "Bienes con mantenimiento" con mantenimiento:

| Número de factura         | contiene   |                                                                                    |         |   | ĪII |
|---------------------------|------------|------------------------------------------------------------------------------------|---------|---|-----|
| Expediente                | contiene   |                                                                                    |         |   | ĪII |
| Motivo de baja            | es igual a | -SELECCIONE                                                                        | •       | ] | ĪII |
| Fecha de baja             | es igual a |                                                                                    |         |   | ĪII |
| Responsable de uso        | es igual a | exto a filtrar o (*) para ver                                                      | r to    |   | ĪII |
| Bienes con garantía       | es igual a | D Sólo con Garantía<br>D Sólo sin Garantía<br>O Todos                              |         |   | Ī   |
| Titularidad del bien      | es igual a | <ul> <li>Bienes propios</li> <li>Bienes de terceros</li> <li>Todos</li> </ul>      |         |   | Ī   |
| Titular del bien:         | es igual a | exto a filtrar o (*) para ver                                                      | r todo. | * | ĪII |
| Bienes asegurados:        | es igual a | <ul> <li>Sólo asegurados</li> <li>Soló los no asegurados</li> <li>Todos</li> </ul> |         |   | Ī   |
| Valor bien:               | es igual a |                                                                                    |         |   | 111 |
| Bienes con Mantenimiento: | es igual a | <ul> <li>Con Manteniento</li> <li>Sin Manteniento</li> <li>Todos</li> </ul>        |         |   | Ī   |

#### El sistema lista todos los bienes que se encuentran en mantenimiento:

| Nro. ▲▼ Nro. ▲▼<br>Nro. ▲▼ alta baja<br>patrimonial patrimonial patrimonial | Descripción 🔺                          | Ubicación 🔺                  | Área 🔺<br>responsable              | Motivo<br>de alta | <b>▲▼</b><br>Estado | Catálogo                                           | Núm<br>• de s | nero Valor<br>verie bienes | <b>AV</b> | Fecha 🔺<br>incorporación | ▲▼<br>Amortización<br>acumulada | Valor 🔺<br>residual | Motivo 🔺       | ▲▼<br>Fecha<br>de<br>baja | Número<br>anterior | ▲▼<br>Expediente |
|-----------------------------------------------------------------------------|----------------------------------------|------------------------------|------------------------------------|-------------------|---------------------|----------------------------------------------------|---------------|----------------------------|-----------|--------------------------|---------------------------------|---------------------|----------------|---------------------------|--------------------|------------------|
| NUI:8100165619                                                              | ESCRITORIO<br>ERGONOMICO<br>DERECHO    | ARTIGAS 160-<br>D.PATRIMONIO | 46-010-03-<br>DIR.DE<br>PATRIMONIO | SIGECO            | Bueno               | 4.3.7.00000 -<br>EQUIPO DE<br>OFICINA Y<br>MUEBLES |               | \$ 52                      | 6,00      | 01/05/2007               | \$ 473,40                       | \$ 52,60            | NO<br>DEFINIDA |                           | NADA               |                  |
| NUI:8100165620                                                              | ESCRITORIO<br>ERGONOMICO<br>DERECHO    | ARTIGAS 160                  | 46-001-<br>OFICINA<br>SECRETARIA   | SIGECO            | Bueno               | 4.3.7.00000 -<br>Equipo de<br>Oficina y<br>Muebles |               | \$ 52                      | 6,00      | 01/05/2007               | \$ 473,40                       | \$ 52,60            | NO<br>DEFINIDA |                           | NADA               |                  |
| NUI:8100165632                                                              | IMPRESORA<br>MULTIFUNCION<br>HP3380 LJ | ARTIGAS 160                  | 46-001-<br>OFICINA<br>SECRETARIA   | SIGECO            | Bueno               | 4.3.6.00000 -<br>EQUIPO PARA<br>COMPUTACIO         | N             | \$ 1.80                    | 2,00      | 01/05/2007               | \$ 1.802,00                     | \$0,00              | NO<br>DEFINIDA |                           | NADA               |                  |
|                                                                             |                                        |                              |                                    |                   |                     |                                                    |               | \$ 2.85                    | 4,00      |                          |                                 | \$ 105,20           |                |                           |                    |                  |

Ingresando a la ficha del bien a través del nº de inventario selecciono "Mantenimiento"; de esta manera puedo ver los datos cargados anteriormente

| SIUDIAGUITA 2.3.1 Ambiente<br>Producción | Área<br>SECRETARIA GESTIÓN INSTIT | UCIONAL       | Fecha del Servidor<br>08/08/2016 | Usuario<br>BULACIO MARIA LAURA (27288496116 | 5) × |
|------------------------------------------|-----------------------------------|---------------|----------------------------------|---------------------------------------------|------|
| Mantenimiento                            |                                   |               |                                  |                                             |      |
| Número de mantenimiento                  | Fecha                             | Tipo          | Subtitpo                         | Costo                                       |      |
| 1                                        | 08/08/2016                        | Actualización | Actualización                    | \$ 5.200,00                                 |      |
|                                          | 📀 Nuevo                           | 🕹 Volver      |                                  |                                             |      |

Ingresando a la lupa puedo modificar o eliminar los datos del mantenimiento.

#### Pólizas de seguro

Permite cargar la póliza de seguro de los bienes registrados en el sistema Diaguita.

A)Primero es necesario tener cargado el tipo de póliza de seguro en "Administración-Tablas Maestras Patrimonio-Tipos de Pólizas de Seguro":

| Patrimonio Catálogos      | Administración             |                             |                                               |     |
|---------------------------|----------------------------|-----------------------------|-----------------------------------------------|-----|
|                           | Tablas maestras generales  | •                           |                                               |     |
| Solicitudes alta de bie   | Tablas maestras patrimonio | Tipos de pólizas de seguros | udes de transferencia de bienes patrimoniales |     |
| En borrador               | Usuarios                   | Ubicaciones físicas         | Tinos de pólizas de seguros                   | 3   |
| Pendientes de autorizació | n                          | Tipos de Mantenimiento      | ntes de autorización                          | 1   |
| Autorizadas               |                            | Subtipos de Mantenimiento   | adas                                          | 124 |
| Anuladas                  |                            | 5                           | ruigu <mark>as</mark>                         | 1   |
|                           |                            |                             |                                               |     |
| Altas de bienes patrir    | moniales                   | С,                          | Alarmas                                       |     |
| En borrador               |                            | 0                           | Garantías próximas a vencer                   | 1   |
| Pendientes de autorizació | n                          | 0                           | Pólizas de seguros próximas a vencer          | 1   |
| Autorizadas               |                            | 45                          |                                               |     |
| Anuladas                  |                            | 2                           |                                               |     |

En este caso cargué cuatro tipos de pólizas: Terceros, Terceros Ampliado, Todo Riesgo y Todo Riesgo con Franquicia. Cada usuario va a poder cargar el tipo de póliza correspondiente al seguro contratado. Puedo buscar, modificar o agregar una póliza de seguro.

| Tipos de pólizas de seguros |                                |                         |        |   |
|-----------------------------|--------------------------------|-------------------------|--------|---|
| Columna Condición Valor     |                                |                         |        |   |
| Tipo de pólizas contiene 🔻  | Ī                              |                         |        |   |
| <b>P</b> iltar              |                                |                         |        |   |
| Nombre                      |                                |                         | Estado |   |
| Terceros                    |                                |                         | Activo | Q |
| Terceros Ampliado           |                                |                         | Activo | Q |
| Todo Riesgo                 |                                |                         | Activo | Q |
| Todo Riesgo con Franquicia  |                                |                         | Activo | Q |
|                             | 🗐 <u>N</u> uevo tipo de póliza | <b>→</b> <u>V</u> olver |        |   |

B) Además debo tener cargado en "Catálogo de proveedores" la compañía de seguro.

| Patrimonio   | Catálogos       | Administración       |                         |                                                      |
|--------------|-----------------|----------------------|-------------------------|------------------------------------------------------|
|              | Catálogo de     | bienes patrimoniales |                         |                                                      |
| Solicitudes  | Catálogo de     | proveedores          | P 🔍                     | Solicitudes de transferencia de bienes patrimoniales |
| En borrador  |                 |                      | Catálogo de proveedores | En borrador                                          |
| Pendientes d | de autorizaciór | ı                    |                         | Pendientes de autorización                           |
| Autorizadas  |                 |                      | 1                       | Autorizadas                                          |
| Anuladas     |                 |                      | 5                       | Anuladas                                             |
|              |                 |                      |                         |                                                      |
| Altas de bi  | ienes patrin    | noniales             | Q                       | Alarmas                                              |
| En borrador  |                 |                      | 0                       | Garantías próximas a vencer                          |
| Pendientes d | le autorizaciór | 1                    | 0                       | Pólizas de seguros próximas a vencer                 |
| Autorizadas  |                 |                      | 45                      |                                                      |
| Anuladas     |                 |                      | 2                       |                                                      |

# Puedo buscar, modificar o agregar un proveedor.

| ( i diaguita-dev.unc.                                                 | 🌜 🕕   diaguita-dev.unc.edu.ar/spgi/diaguita/aplicacion.php?ah=st56f93d8110f3c&ai=diaguita  100000065   C 🛛 🔍 Busci |                                         |                                 |                |         |        |            | Ê                          | ↓ ·     | <b>^</b> ( |
|-----------------------------------------------------------------------|----------------------------------------------------------------------------------------------------|-----------------------------------------|---------------------------------|----------------|---------|--------|------------|----------------------------|---------|------------|
| Área<br>SIU Diaguita 2.2.5 secretaria de planificación y gestión inst |                                                                                                    | STITUCIONAL                             | Fecha del Servido<br>28/03/2016 | or.            |         | BULACI | L<br>MARIA | <i>Isuario</i><br>LAURA (; | 2728849 |            |
| Catálogo de proveedo                                                  | ores                                                                                                    |                                         |                                 |                |         |        |            |                            |         |            |
| EL CATÁLOGO DE PRO                                                    | VEEDORES SE ENCL                                                                                                   | JENTRA FUNCIONANDO EN MODO <b>LOCAI</b> |                                 |                |         |        |            |                            |         |            |
| Columna Condición                                                     | Valor                                                                                                    |                                         |                                 |                |         |        |            |                            |         |            |
| Razón Social contiene                                                 | ▼ nacion seguros                                                                                                   |                                         | Ī                               |                |         |        |            |                            |         |            |
| Estado es igual a                                                     | ▼ Activo                                                                                                    | v                                       | Ī                               |                |         |        |            |                            |         |            |
| Agregar filtro                                                        |                                                                                                    | ▼ 🖣 Ēltrar 💊 Lit                        | npiar                           |                |         |        |            |                            |         |            |
| Nacionalidad                                                          | Personería                                                                                                    | Razón social                            |                                 | Nombre fantasi | ,<br>a  |        | Estado     |                            |         |            |
| Argentina                                                             | Jurídica                                                                                                    | NACION SEGUROS S.A.                     |                                 | NACION SEGURO  | OS S.A. |        | Activo     |                            |         | Q          |

🗐 <u>N</u>uevo proveedor

⇒ <u>V</u>olver

C) Cargado el tipo de póliza de seguro y el proveedor, puedo ir a "Patrimonio-Seguros-Pólizas Seguros" para buscar, modificar o agregar una póliza de seguro.

| Patrimonio Catálogos A     | dministración   |                   |                                                      |     |
|----------------------------|-----------------|-------------------|------------------------------------------------------|-----|
| Bienes patrimoniales       |                 |                   |                                                      |     |
| Colector de datos          | oniales         |                   | Solicitudes de transferencia de bienes patrimoniales | ۵ 🗐 |
| Seguros                    | Pólizas Seguros | 3                 | En borrador                                          | 3   |
| Cambios masivos de bienes  | •               | Pólizas Seguros 0 | Pendientes de autorización                           | 1   |
|                            |                 | 1                 | Autorizadas                                          | 124 |
| Reportes                   | Reportes •      |                   | Anuladas                                             | 1   |
| Altas de bienes patrimor   | niales          | Q                 | Alarmas                                              |     |
| En borrador                |                 | 0                 | Garantías próximas a vencer                          | 1   |
| Pendientes de autorización |                 | 0                 | Pólizas de seguros próximas a vencer                 | 1   |
| Autorizadas                |                 | 45                |                                                      |     |
| Anuladas                   |                 | 2                 |                                                      |     |

| (i)   diaguita-dev.unc.edu.ar/spgi/diaguita/aplicacion.php?tm=1&ai=diaguita  108000115 C |            |                                                            |     |                                  |  |  |  |
|------------------------------------------------------------------------------------------|------------|------------------------------------------------------------|-----|----------------------------------|--|--|--|
| <mark>51U</mark> Diaguita                                                                | 2.2.5      | Área<br>SECRETARIA DE PLANIFICACIÓN Y GESTIÓN INSTITUCIONA | AL. | Fecha del Servidor<br>28/03/2016 |  |  |  |
| Pólizas Seguros                                                                          |            |                                                            |     |                                  |  |  |  |
|                                                                                          |            |                                                            |     | Nueva póliza                     |  |  |  |
| ¿Cómo cargar una póliza?                                                                 |            |                                                            |     |                                  |  |  |  |
| Columna                                                                                  | Condición  | Valor                                                      |     |                                  |  |  |  |
| Nro. Póliza                                                                              | contiene   | ▼                                                          | Ī   |                                  |  |  |  |
| Tipo de póliza                                                                           | es igual a | ▼SELECCIONE                                                | Ī   |                                  |  |  |  |
| Capital asegurado                                                                        | contiene   | ▼                                                          | Ī   |                                  |  |  |  |
| Renovación automática                                                                    | es igual a | ▼SELECCIONE ▼                                              | Ī   |                                  |  |  |  |
| Productor de seguros                                                                     | es igual a | ▼ Texto a filtrar o (*) para ver to(                       | Ī   |                                  |  |  |  |
| Aseguradora                                                                              | es igual a | <ul> <li>Texto a filtrar o (*) para ver to(</li> </ul>     | ĪĪĪ |                                  |  |  |  |
| Estado                                                                                   | es igual a | ▼ <i>SELECCIONE</i> ▼                                      | Ī   |                                  |  |  |  |
|                                                                                          |            | Filtrar                                                    |     |                                  |  |  |  |
| No hay pólizas asegurada                                                                 | S.         |                                                            |     |                                  |  |  |  |

Para agregar una póliza debo ir a "Nueva Póliza" y cargar los datos generales de la misma. Posteriormente debo asociar los bienes asegurados en esa póliza

| () i diaguita-dev.u                                                                                                    | nc.edu.ar/spgi/diaguita                                                                                              | a/aplicacion.php?ah=st56f93f04eo  | :0a1&ai=diaguita  1080001198                | tz=1&tm=1                                                                                   | C Q Buscar                                       | ☆□                        |
|----------------------------------------------------------------------------------------------------|----------------------------------------------------------------------------------------------------|-----------------------------------|---------------------------------------------|---------------------------------------------------------------------------------------------|--------------------------------------------------|---------------------------|
| 510 Diaguita 2                                                                                                    | .2.5                                                                                                    | A<br>SECRETARIA DE PLANIFICAC     | Á <b>rea</b><br>IÓN Y GESTIÓN INSTITUCIONAL | Fecha del Se<br>28/03/20                                                                    | ervidor<br>16                                    | BULACIO MARI/             |
| Nueva póliza                                                                                                    |                                                                                                    |                                   |                                             |                                                                                             |                                                  |                           |
| Nro. de póliza: (*)                                                                                                    |                                                                                                    |                                   |                                             |                                                                                             |                                                  |                           |
| Tipo de póliza: (*)                                                                                                    | SELECCIONE                                                                                                    |                                   | •                                           | Capital asegurado:                                                                          |                                                  |                           |
| Fecha vigencia desde: (*)                                                                                                    |                                                                                                    |                                   |                                             | Franquicia:<br>Premio:                                                                      |                                                  |                           |
| Fecha vigencia hasta: (*)                                                                                                    |                                                                                                    |                                   | Ħ                                           | Prima:                                                                                      |                                                  |                           |
| Aseguradora: (*)                                                                                                    | Texto a filtrar o (*                                                                                                 | ) para ver to💌                    |                                             |                                                                                             |                                                  |                           |
| Productor de seguros: (*)<br>Renovación automática:                                                                                                    | Texto a filtrar o (*                                                                                                 | ) para ver to(🗙                   |                                             | Persona de contacto:<br>Teléfono:                                                           |                                                  |                           |
| Adjuntar póliza:                                                                                                    | Examinar No                                                                                                    | ) se seleccionó un archivo.       | •                                           | Email:                                                                                      |                                                  |                           |
| <mark>510</mark> Diaguita 24                                                                                                    | 13                                                                                                    | Ári<br>Secretaria de planificació | ed<br>W Y GESTLÖN DISTITUCIONAL             | Fecha del Servi<br>26/04/2016                                                               | idor                                             | Usuo<br>Bulacio Maria Ial |
| Ficha pólizas de seg                                                                                                    | uros 120120120                                                                                                    |                                   |                                             |                                                                                             |                                                  |                           |
|                                                                                                    |                                                                                                    | Datas general                     | es Associat ble                             | nes Anular póliza                                                                           | Ver póliza de seguro                             |                           |
| DATOS GENERALES                                                                                                    |                                                                                                    |                                   |                                             |                                                                                             |                                                  |                           |
| Nro. de póliza:<br>Tipo de póliza:<br>Estado:<br>Fecha vigencia desde:<br>Fecha vigencia hasta:<br>Aseguradora:<br>Productor de seguros:<br>Renovación automática:<br>Documento adjunto: | 120120120<br>Todo Riesgo<br>Activo<br>25/03/2015<br>25/03/2017<br>NACION SEGURIOS S.A.<br>NACION SEGURIOS S.A.<br>Si |                                   |                                             | Capital asegur<br>Franquicia:<br>Premio:<br>Prima:<br>Persona de cor<br>Teléfono:<br>Email: | ado: \$ 150.000,00<br>\$ 2.500,00<br>\$ 2.000,00 |                           |
| BIENES PATRIMONU                                                                                                    | ALES                                                                                                    |                                   |                                             |                                                                                             |                                                  |                           |
| Her Debrimental                                                                                                    | Description                                                                                                    |                                   |                                             |                                                                                             |                                                  | Cutilizan                 |

| HIV FOUTIMINE  | - Percepturi                                                                                    | Ceteryyy             |
|----------------|-------------------------------------------------------------------------------------------------|----------------------|
| NJE:8100229193 | CAMION FORD TIPO CHASIS C/CABINA MOD.CARGO 1722 CON EQUIPO REFRIGERACION THERMO KING-MOD SB 230 | 4.3.2.01715 - CAMDON |

D) Puedo listar los bienes asegurados ingresando a" Patrimonio – Bienes Patrimoniales":

| Bienes patrimoniales Colector de datos Bienes patrimoniale Seguros | s     | s 🖻 🔍     | Solicitudes de transferencia de bienes patrimoniales     |
|--------------------------------------------------------------------|-------|-----------|----------------------------------------------------------|
| Colector de datos Bienes patrimon<br>Seguros                       | iales | iales 🗐 🔍 | 🗐 🔍 Solicitudes de transferencia de bienes patrimoniales |
| Seguros >                                                          |       |           |                                                          |
|                                                                    |       | 3         | 3 En borrador                                            |
| Cambios masivos de bienes                                          |       | 0         | 0 Pendientes de autorización                             |
| D                                                                  |       | 1         | 1 Autorizadas                                            |
| Reportes                                                           |       | 5         | 5 Anuladas                                               |
|                                                                    |       |           |                                                          |
| Altas de bienes patrimoniales                                      |       | Q         | 🔍 Alarmas                                                |
| En borrador                                                        |       | 0         | 0 Garantías próximas a vencer                            |
| Pendientes de autorización                                         |       | 0         | 0 Pólizas de seguros próximas a vencer                   |
| Autorizadas                                                        |       | 45        | 45                                                       |
| Anuladas                                                           |       | 2         | 2                                                        |

# Selecciono en "Bienes Asegurados, Sólo asegurados", luego filtramos:

| Número de factura    | contiene 👻     |                                                                                    |   | Ī   |
|----------------------|----------------|------------------------------------------------------------------------------------|---|-----|
| Expediente           | contiene 👻     |                                                                                    |   | Ī   |
| Motivo de baja       | es igual a 🛛 👻 | SELECCIONE                                                                         |   | Ī   |
| Fecha de baja        | es igual a 🛛 👻 |                                                                                    |   | ĪĪ  |
| Responsable de uso   | es igual a 🛛 🔻 | Texto a filtrar o (*) para ver to🕶                                                 |   | ĪĪĪ |
| Bienes con garantía  | es igual a 🛛 🔻 | <ul> <li>Sólo con Garantía</li> <li>Sólo sin Garantía</li> <li>Todos</li> </ul>    |   | Î   |
| Titularidad del bien | es igual a 🔹   | <ul> <li>Bienes propios</li> <li>Bienes de terceros</li> <li>Todos</li> </ul>      |   | Ī   |
| Titular del bien:    | es igual a 🛛 🔻 | Texto a filtrar o (*) para ver todo.                                               | * | Ī   |
| Bienes asegurados:   | es igual a 🔹   | <ul> <li>Sólo asegurados</li> <li>Soló los no asegurados</li> <li>Todos</li> </ul> |   | Ī   |
| Valor bien:          | es igual a 🔹 🔻 |                                                                                    |   | Ī   |
|                      |                | <b>Filtrar</b>                                                                     |   |     |

#### Obtengo un listado como este:

| 3×42           |                          |     |                               |                                                                                                    |                |                                                                              |     |                                       |     |                   |        |                                                            |                          |                    |               |     |            |                           |                      |
|----------------|--------------------------|-----|-------------------------------|----------------------------------------------------------------------------------------------------|----------------|------------------------------------------------------------------------------|-----|---------------------------------------|-----|-------------------|--------|------------------------------------------------------------|--------------------------|--------------------|---------------|-----|------------|---------------------------|----------------------|
| Nro.           | Nro. alta<br>patrimonial | A.¥ | Nro. 🛶<br>baja<br>patrimonial | Descripción                                                                                                    |                | Ubicación a                                                                  | . T | rea<br>esponsable                     | A.Y | Motivo<br>de alta | Estado | Catalogo                                                   |                          | Número<br>de serie | Valor bienes  | A.V | Fecha .**  | Amortización<br>acumulada | Valor **<br>residual |
| NUE:8100120043 |                          |     |                               | PIOK UP FORD<br>RANGER XL 4K4<br>BLANCO OXFOF<br>MOTOR:B32528                                                  | D<br>368       | AV.<br>VALPARAISO Y<br>AV. ROGELIO<br>MARTINEZ -<br>CIUDAD<br>UNIVERSITARIA  | A   | 19-001-FISICA                         |     | OTROS             | Bueno  | 4.3.2.000<br>EQUIPO DI<br>TRANSPOR<br>TRACCION<br>ELEVACIO | 00 -<br>E<br>RTE,<br>V Y |                    | \$ 31,495     | ,00 | 01/04/2000 | \$ 0,00                   | \$ 0,00              |
| NUT:8100153559 |                          |     |                               | PICK UP FORD<br>RANGER COLOG<br>BLANCO DOMEN<br>FFU 834                                                        | 10:            | AV.<br>VALPARAISO Y<br>AV. ROGELIO<br>MARTINEZ -<br>CILIDAD<br>UNIVERSITARIA | A   | 19-002-<br>IECRETARIA<br>ADMINISTRATI | NA  | SIGECO            | Bueno  | 4.3.2.000<br>EQUIPO DI<br>TRANSPOR<br>TRACCION<br>ELEVACIO | 00 -<br>E<br>RTE,<br>N   |                    | \$ 54, 100    | ,00 | 01/10/2005 | \$0,00                    | \$0,00               |
| M.R.8100229193 | SR8:678/20               | 15  |                               | CAMION FORD<br>TIPO CHASIS<br>C/CABINA<br>MOD.CARGO 1<br>CON EQUIPO<br>REFRIGERACIO<br>THERMO<br>KING-MOD SB 2 | 722<br>N<br>30 | AV. HAYA DE LA<br>TORRE S.N<br>CIUDAD<br>UNIVERSITARIA                       | A ( | 99-002-<br>DIRECCION<br>LIECUTIVA     |     | SIGECO            | Bueno  | 4.3.2.017<br>CAMION                                        | 16 -                     |                    | \$ 1,098-200  | ,00 | 08/04/2015 | \$ 0,00                   | \$ 0,00              |
|                |                          |     |                               |                                                                                                    |                |                                                                              |     |                                       |     |                   |        |                                                            |                          |                    | \$ 1.183.795, | ,00 |            |                           | \$ 0,00              |

Ingresando a la ficha del bien a través del nº de inventario puedo observar los datos de la póliza asociada:

Descripción del bien: PICK UP FORD RANGER XL 4X4 BLANCO OXFORD MOTOR:B32528368 Número de serie:

Código de barras:

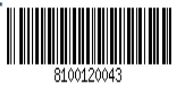

Número patrimonial anterior: NADA Fecha alta: 01/04/2000 Motivo alta: OTROS Nro. alta patrimonial: S/N Expediente: Nro. orden compra: 0000 Tipo de documentación: Número documento: Ejercicio: Proveedor: Fecha de factura: 01/04/2000 Número de factura: Área responsable: 19-001-FISICA Responsable de uso: Responsable patrimonial del área: SBARATO VIVIANA Ubicación física: AV. VALPARAISO Y AV. ROGELIO MARTINEZ - CIUDAD UNIVERSITARIA Estado: Bueno Catálogo bienes patrimoniales: (4.3.2.0000) EQUIPO DE TRANSPORTE, TRACCION Y ELEVACION Observaciones: Motivo de baja: NO DEFINIDA Nro. solicitud de baja: S/N

Datos utilizados en el proceso del cálculo de amortización Debe amortizarse NO Fecha incorporación al patrimonio 01/04/2000 Valor del bien: \$ 31.495,00 Años de vida útil: 5 Fecha baja: Meses amortizados 148 Amortización acumulada \$ 0,00 Valor residual \$ 0,00

| PÓLIZAS DE SEGUR | D              |                         |                         |                     |                      |                  |
|------------------|----------------|-------------------------|-------------------------|---------------------|----------------------|------------------|
| Número de póliza | Tipo de póliza | Fecha de vigencia desde | Fecha de vigencia hasta | Aseguradora         | Productor de seguros | Estado de póliza |
| 120120           | Seguro de Auto | 26/03/2016              | 26/03/20                | NACION SEGUROS S.A. | NACION SEGUROS S.A.  | Activo           |

E) Desde la ficha del bien también puedo asociar una póliza de seguro previamente cargada. Busco el bien e ingreso a su ficha patrimonial y selecciono "Asociar póliza":

| <mark>510</mark> Diaguita 22.5    | <i>Área</i><br>SECRETARIA DE PLANIFICACIÓN Y GESTIÓN INSTITUCIONAL | Fecha del Servidor<br>29/04/2016                   | BULACIO MAR                            |  |  |  |  |  |
|-----------------------------------|--------------------------------------------------------------------|----------------------------------------------------|----------------------------------------|--|--|--|--|--|
| Ficha bien patrimonial 8100154371 |                                                                    |                                                    |                                        |  |  |  |  |  |
|                                   | Garantias Modificar datos<br>Notas internas Ver etiqueta           | Asociar póliza Mantenimiento<br>Ver amortizaciones | Ver datos xml disponibles<br>Ver ficha |  |  |  |  |  |
| d Búsqueda rápida Texto           | a filtrar o (*) para ver todo.                                     |                                                    | ¥                                      |  |  |  |  |  |
| Nro. patrimonial: NUI:8100154371  | 1                                                                  | Imagen del bien:                                   |                                        |  |  |  |  |  |

Asocio la póliza con el signo + verde y luego guardo cambios:

#### Asociar póliza

| DATOS GENERALES                                                                                                    |                                                                                    |                                                                                                    |                                                                                                    |
|----------------------------------------------------------------------------------------------------|------------------------------------------------------------------------------------|----------------------------------------------------------------------------------------------------|----------------------------------------------------------------------------------------------------|
| Nro. patrimonial:<br>Catálogo patrimonial:<br>Años de vida útil:<br>Expediente:<br>Nro. alta patrimonial:<br>Tipo de documentación:<br>Ejercicio: | NUI:8100154371<br>(4.3.6.00000) EQUIPO PARA COMPUTACION<br>3<br>46-05-51664<br>S/N | Descripción del bien:<br>Valor del bien:<br>Área responsable:<br>Número de factura:<br>Nro. solicitud de baja:<br>Número documento:<br>Nro. orden compra: | PENTIUN IV GRABADORA DVD GABINETE CODEGEN WINDOWS XP PRODEFISIONAL OEM 36 MESES DE GTIA<br>\$ 2.035,00<br>46-033-AREA RECURSOS HUMANOS<br>01/12/2005<br>S/N<br>0000 |
| PÓLIZAS DE SEGUR                                                                                                    | OS                                                                                 |                                                                                                    |                                                                                                    |
| + = 4)                                                                                                    |                                                                                    |                                                                                                    |                                                                                                    |
| Póliza de seguro:(*)<br>2359 Todo Riesgo (Desd                                                                                                    | le 20/10/2015 hasta 20/10/2016)                                                    |                                                                                                    | ×                                                                                                    |

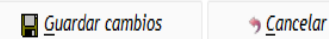

#### En la ficha del bien se pueden observar los datos de la póliza asociada:

Descripción del bien: PENTIUN IV GRABADORA DVD GABINETE CODEGEN WINDOWS XP PRODEFISIONAL OEM 36 MESES DE GTIA

| Número de serie:                                                     |                                                             |
|----------------------------------------------------------------------|-------------------------------------------------------------|
| Código de barras:                                                    |                                                             |
| Titularidad del bien: Propio                                         |                                                             |
| Número patrimonial anterior: NADA                                    | Datos utilizados en el proceso del cálculo de amortización: |
| Fecha alta: 01/12/2005                                               | Debe amortizarse: NO                                        |
| Motivo alta: SIGECO                                                  | Fecha incorporación al patrimonio: 01/12/2005               |
| Nro, alta patrimonial: S/N                                           | Valor del bien: \$ 2.035,00                                 |
| Expediente: 46-05-51664                                              | Años de vida útil: 3                                        |
| Nro. orden compra: 0000                                              | Fecha baja:                                                 |
| Tipo de documentación:                                               | Meses amortizados: 108                                      |
| Número documento:                                                    | Amortización acumulada: \$ 2.035,00                         |
| Ejercicio:                                                           | Valor residual: \$ 0,00                                     |
| Proveedor:                                                           |                                                             |
| Fecha de factura: 01/12/2005                                         |                                                             |
| Número de factura:                                                   |                                                             |
| Área responsable: 46-033-AREA RECURSOS HUMANOS                       |                                                             |
| Responsable de uso:                                                  |                                                             |
| Responsable patrimonial del área: CACHELA ANA                        |                                                             |
| Ubicación física: ARTIGAS 160                                        |                                                             |
| Estado: Bueno                                                        |                                                             |
| Catálogo bienes patrimoniales: (4.3.6.00000) EQUIPO PARA COMPUTACION |                                                             |
| Observaciones: XXXX                                                  |                                                             |
| Motivo de baja: NO DEFINIDA                                          |                                                             |
| Nro. solicitud de baja: 5/N                                          |                                                             |
|                                                                      |                                                             |
|                                                                      |                                                             |
|                                                                      |                                                             |
| ,                                                                    |                                                             |

| PULIZAS DE SEGURO |      |                |                         |            |                                   |            |             |                      |  |                     |        |
|-------------------|------|----------------|-------------------------|------------|-----------------------------------|------------|-------------|----------------------|--|---------------------|--------|
| Número de póliza  |      | Tipo de póliza | Fecha de vigencia desde |            | Fecha de vigencia hasta Asegurado |            | Aseguradora | Productor de seguros |  | Estado de póliza    |        |
|                   | 2359 | Todo Riesgo    |                         | 20/10/2015 |                                   | 20/10/2016 |             | NACION SEGUROS S.A.  |  | NACION SEGUROS S.A. | Activo |

F) En el menú "Alarmas" de la página principal del sistema puedo acceder a las "pólizas de seguros próximas a vencer":

| SIUDIAGUITA 2.3.1                        | <i>Ambiente</i><br>Producción | <i>Área</i><br>SECRETARIA GESTIÓN INSTITUCIONAL      |     |  |  |  |
|------------------------------------------|-------------------------------|------------------------------------------------------|-----|--|--|--|
| Patrimonio Catálogos Administración      |                               |                                                      |     |  |  |  |
| Solicitudes alta de bienes patrimoniales |                               | Solicitudes de transferencia de bienes patrimoniales |     |  |  |  |
| En borrador                              | 3                             | En borrador                                          | 3   |  |  |  |
| Pendientes de autorización               | 0                             | Pendientes de autorización                           | 1   |  |  |  |
| Autorizadas                              | 1                             | Autorizadas                                          | 124 |  |  |  |
| Anuladas                                 | 5                             | Anuladas                                             | 1   |  |  |  |
| Altas de bienes patrimoniales            | Q                             | Alarmas                                              |     |  |  |  |
| En borrador                              | 0                             | Garantías próximas a vencer                          | 1   |  |  |  |
| Pendientes de autorización               | 0                             | Pólizas de seguros próximas a vencer                 | 1   |  |  |  |
| Autorizadas                              | 45                            |                                                      |     |  |  |  |
| Anuladas                                 | 2                             |                                                      |     |  |  |  |

#### Listado detallado por concepto

| LISTADO DE PÓLIZAS DE SEGUROS POR VENCER |                                         |                      |  |  |                                   |                        |  |  |
|------------------------------------------|-----------------------------------------|----------------------|--|--|-----------------------------------|------------------------|--|--|
| Nro. póliza seguro<br>130252             | Tipo de póliza de seguro<br>Todo Riesgo | Fecha de vencimiento |  |  | Nro patrimonial<br>NUI:8100234091 | Descripción<br>ford ka |  |  |
|                                          |                                         | ⇒ <u>V</u> olver     |  |  |                                   |                        |  |  |